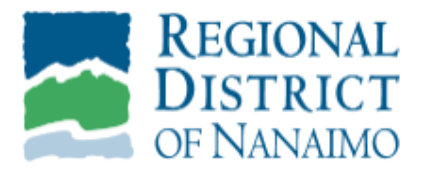

# Utility Account - Online Set up

# lity

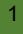

# Contents

| Setting Up Account          | 3  |
|-----------------------------|----|
| Forgot Password             | 10 |
| Change Notification Options | 13 |
| How Do I See My Bill?       | 16 |
| Helpful Hints               |    |

### Setting Up Account

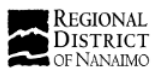

Home Link and Register Online Services -

### Welcome to Online Services

The Regional District of Nanaimo Finance Web Customer Services available from this webpage are:

#### UTILITY CHARGE CERTIFICATE -

This is a PIN based, billable search for professionals (ie. lawyers offices, notaries public) who need information to complete the sale or transfer of property.

Click Here to obtain the Web Customer Agreement and Application Form (PDF)

#### UTILITY SERVICES CUSTOMERS

Using your PIN number, you can view a summary of your utility services, water consumption, online invoices and account transactions. You can also sign up to have your bill emailed to you. Your 7 digit account number and PIN number are printed on your invoice.

Pre-authorized payment - Click here for an application form

The RDN is dedicated to protecting your privacy and safeguarding your personal information. This is a secure site.

QUICK LINKS

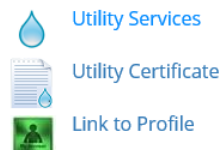

- 1. Use this link to create/generate utility certs <a href="https://vadimopen.rdn.bc.ca/vadimopen/">https://vadimopen.rdn.bc.ca/vadimopen/</a>
- 2. Click on 'Link and Register.'

|                                                                                                    |      |                   | Login Q           |
|----------------------------------------------------------------------------------------------------|------|-------------------|-------------------|
| REGIONAL<br>DISTRICT<br>OF NANAIMO                                                                                                    | Home | Link and Register | Online Services 🗸 |
| Link And Register   EGIONAL   District   OF NANAIMO   User Name:   Iser Name:   Bassword:   Login   Not Setup for Access on our Site?   Not Setup for Access on our Site?   Online account registration gives you the freedom to access all of your accounts through a single, safe, and secure secures point.   Image:   Image:   Step 1 |      |                   |                   |
|                                                                                                    |      |                   | _                 |

- 1. Click on 'Show Me How' button.
- 2. A new screen will appear.

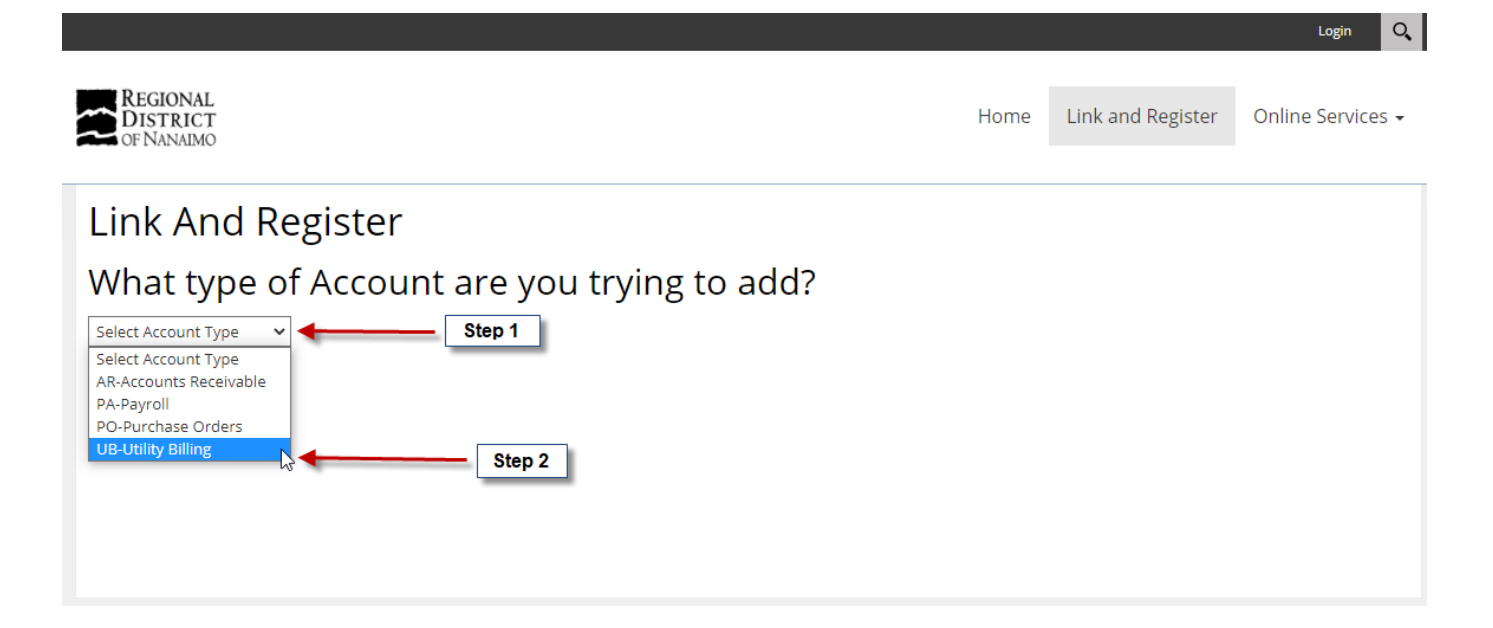

- 1. Click on drop down menu.
- 2. Select UB-Utility Billing.

| REGIONAL<br>DISTRICT<br>OF NANAIMO                                                                                                    | Home | Link and Register | Online Services 🗸 |
|----------------------------------------------------------------------------------------------------|------|-------------------|-------------------|
| Link And Register                                                                                                    |      |                   |                   |
| What type of Account are you trying to add?                                                                                                    |      |                   |                   |
| Add UB Account                                                                                                    |      |                   |                   |
| Account Number:<br>Access Code / Pin:<br>Please Notify me by Email that my Utility Bill is 1<br>Ready::<br>I will View my Utility Bill Online: 1<br>Attach a PDF Copy of the Utility Bill to the Email: 1<br>Email Address: 1<br>Verification Code 1 | 4    | Step 5            |                   |
| Cancel Continue                                                                                                    |      |                   |                   |

- 1. Enter your 7-digit account number with 3 zeros before and after 000 0000000 000.
- 2. Enter your existing pin (found on your invoice).
- 3. Click on the white box for email notification.
- 4. Choose option:
  - View bill online (only able to view)
  - Attach a pdf copy (printable copy emailed)
- 5. Enter your current email address.
- 6. Enter your verification code when received.
- 7. Click the continue button.

#### Notes:

- An email will be sent to the email address you have entered. This process can take up to 10 minutes.
- Contact the Regional District of Nanaimo at 250 390-4111 if you have forgotten your account number and/or PIN.

Q,

| Just a coup       | le more steps        | to setup your personal access account for the site. |
|-------------------|----------------------|-----------------------------------------------------|
| User Name:        |                      | Step 1                                              |
| Email Address:    | automatically filled |                                                     |
| Password:         |                      | Step 2                                              |
| Confirm Password: |                      | Step 3                                              |
| Back Save         |                      |                                                     |

- 1. Create your username.
- 2. Password must contain 7 characters and is case sensitive.
- 3. Confirm your password.
- 4. Click on the save button.

|                                                                    |                                       |              |             |                       |             | rdn 🤶 Logo       | ut 🔍    |
|--------------------------------------------------------------------|---------------------------------------|--------------|-------------|-----------------------|-------------|------------------|---------|
| REGIONAL<br>DISTRICT<br>OF NANAIMO                                 |                                       | Home         | Online Serv | rices 🗸 🛛 Link & Regi | ster Frec   | quently Asked Qu | estions |
| Account                                                            | Management                            |              |             |                       |             |                  |         |
| Hi rdn                                                             |                                       |              |             |                       |             |                  |         |
| Click on a row to a                                                | access one of your existing accounts. |              |             |                       |             |                  |         |
| Accounts                                                           |                                       |              |             |                       |             |                  |         |
| Show 10 🗸 entrie                                                   | es                                    |              |             |                       | Search:     |                  |         |
|                                                                    | Module 🔺                              | Account Code |             | Name                  |             | Linked           |         |
| Edit                                                               | UB-Utility Billing                    | 0123456      |             | PROPERTY OWNER        | NAME        | Linked           |         |
| Print<br>Showing 1 to 1 of 1 e<br>Need to A<br>Select Account Type | Add an Account?                       | Step 1       |             | Fir                   | rst Previou | s 1 Next         | Last    |
| 6                                                                  |                                       |              |             |                       |             |                  |         |

- 1. Click on the bar that reads "UB-Utility Billing.
- 2. You will be taken to a new screen.

Note: Please review this new screen. It should show your account number and name; if it does not, please contact the RDN at 250-390-4111.

|                                                                                                    |                                                                                                    |                           |            |                         | <u> </u>        | rdn <u> Log</u> out Q      |
|----------------------------------------------------------------------------------------------------|----------------------------------------------------------------------------------------------------|---------------------------|------------|-------------------------|-----------------|----------------------------|
| CINERCIONAL<br>DISTRICT<br>OF NANAIMO                                                                                               |                                                                                                    |                           | Home       | Online Services 🗸       | Link & Register | Frequently Asked Questions |
| Utility Bil                                                                                                    | ling                                                                                                 |                           |            |                         |                 |                            |
| Account Number<br>Roll Number<br>Property Address<br>Last Bill Due Date<br>Balance Owing<br>Available Discount<br>Net Balance Owing | : 0123456<br>: 769 010312.525<br>: RDN Address<br>: Jul 05, 2021<br>: \$0.00<br>: \$0.00<br>: \$0.00 |                           |            |                         |                 |                            |
| My Account In                                                                                                    | fo Billing Sumn                                                                                      | nary Transactions         | Pay Online |                         |                 |                            |
| Click on a rov                                                                                                    | w to see meter readi                                                                                 | ng information on a servi | ce.        |                         |                 |                            |
| Show 10 Y e                                                                                                    | ntries                                                                                               |                           |            |                         | Search:         |                            |
| Service                                                                                                    | Code                                                                                                 | Service Type              | Se         | ervice Description      |                 | Meter Readings             |
| G2                                                                                                    |                                                                                                    | Garbage                   | GFR-SFD 1  | 00L Garbage Service Lev | vel             | 0                          |
| Print<br>Showing 1 to 1                                                                                                    | of 1 entries                                                                                         |                           |            |                         | First Previou   | us 1 Next Last             |

- 1. My Account Info tab: displays utility services provided.
- 2. Billing Summary tab: shows the billing history.
- 3. Transactions tab: displays balance, discount, and payment.
- 4. Pay Online tab: additional 1.75% service fee

# Forgot Password

|                                                                                        |                                                             |                        | Login Q                 |
|----------------------------------------------------------------------------------------|-------------------------------------------------------------|------------------------|-------------------------|
| REGIONAL<br>DISTRICT<br>OF NANAIMO                                                     |                                                             | Home Link and Register | Online Services -       |
| Welcome to Online                                                                      | Services<br>RDN Staff for completing Time entry.            |                        | Step 2                  |
| If you have not registered, please click t<br>If you have already registered, please c | User Log In Username: Password: Remember Login Login Cancel |                        | D                       |
|                                                                                        | Reset Password                                              | .ep 3                  | _                       |
| Copyright 2020 by the Regional District of Nanaimo                                     |                                                             | 11,                    | Use   Privacy Statement |

- 1. Go to <a href="http://vadimopen.rdn.bc.ca/vadimopen/">http://vadimopen.rdn.bc.ca/vadimopen/</a>
- 2. Click on the Login button found on the top right-hand corner.
- 3. Click reset password.

| Regional District of Na                                                   | naimo > Home                                                                                                    | ∠× |
|---------------------------------------------------------------------------|----------------------------------------------------------------------------------------------------|----|
| If you forgot your password an ema<br>and you will be taken to a page who | il with a password reset link will be sent to you. Click on the link in that email<br>ere you can then create a new password. | Î  |
| User Name: 🚯                                                              | Step 1                                                                                                    | 11 |
| Security Code 🚯                                                           | JMdAEn<br>Enter the code shown above in the box below.<br>Step 2                                                              | I  |
| Send Reset Link Cancel                                                    | Step 3                                                                                                    | •  |

- 1. Enter your username.
- 2. Enter security code shown in the white box below it.
- 3. Click send reset link.
- 4. You will receive an email from SuperUser Account to the email that you entered when registering your account (see page 5 of this guide). The email will have a link to reset your password. Follow the instructions that are provided in the email. Please see an example on the next page of this guide.

| From:    | SuperUser Account <vadimopen@rdn.bc.ca></vadimopen@rdn.bc.ca> |
|----------|---------------------------------------------------------------|
| Sent:    | Monday, January 27, 2020 1:15 PM                              |
| To:      |                                                               |
| Subject: | Regional District of Nanaimo Password Reminder                |

Caution: This email is from an external source. Do not click links or open attachments unless you recognize the sender and know the content is safe.

Dear 🔤 📕

You have requested a Password Reset Token from Regional District of Nanaimo.

Please login using the following information:

Website Address: vadimopen.rdn.bc.ca/vadimopen Username:

Link to reset password: http://vadimopen.rdn.bc.ca/vadimopen?ctl=PasswordReset&resetToken=975ed: b57b-db2155bc5cb5

Sincerely, Regional District of Nanaimo

\*Note: If you did not request a Password Reset Token, please disregard this Message.

#### How to change your notification option or register your email at a later date:

Please continue below if you would like to change your options.

| REGIONAL<br>DISTRICT<br>OF NANAIMO                 | Home | Link and Register | Online Services 🗸         |
|----------------------------------------------------|------|-------------------|---------------------------|
| Link And Register  E Regional  OF NANAIMO          |      |                   |                           |
| Show Me How                                        |      |                   | _                         |
| Copyright 2022 by the Regional District of Nanaimo |      | Terms C           | f Use   Privacy Statement |

1. Login with your username and password.

If you cannot remember your password, please refer to the instructions on page 9.

|                                    |                                      |                | 🗩 🖳                               | PROPERTY OWNERS NAM | ME  Logout 🔍      |
|------------------------------------|--------------------------------------|----------------|-----------------------------------|---------------------|-------------------|
| REGIONAL<br>DISTRICT<br>OF NANAIMO | This is the home screen              |                | Home                              | Link and Register   | Online Services 🗸 |
| Account                            | Management                           |                | Click here to go back home screen | to                  |                   |
| Hi PROPE                           | RTY OWNERS NA                        | AME            |                                   |                     |                   |
| Click on a row to a                | ccess one of your existing accounts. |                |                                   |                     |                   |
| Accounts                           |                                      |                |                                   |                     |                   |
| Show 10 ¥ e                        | ntries                               |                |                                   | Search:             |                   |
| Action                             | Module                               | Account Code   | Na                                | Linked              |                   |
| Edit                               | UB-Utility Billing                   | 000-000001-000 | PROPERTY OW                       | NERS NAME           | Linked            |
| Print<br>Showing 1 to 1            | of 1 entries                         |                | Firs                              | t Previous 1        | Next Last         |
| Need to A                          | Add an Account?                      |                |                                   |                     |                   |
| Select Account Type                | ~                                    |                |                                   |                     |                   |
| Edit Profile                       | Av Account                           |                |                                   |                     |                   |

1. Navigate to your home screen.

Once you successfully login into your utility account, this will be the first page. If you are not automatically taken to the home screen, please see note above.

Click 'Edit' – highlighted above.
 Do not click 'Edit profile' this will take you to different editing options.

| Accounts                  |                    |                |                      |           |  |
|---------------------------|--------------------|----------------|----------------------|-----------|--|
| Show 10 v entries Search: |                    |                |                      |           |  |
| Action                    | Module             | Account Code   | Name                 | Linked    |  |
| Edit                      | UB-Utility Billing | 000-000001-000 | PROPERTY OWNERS NAME | Linked    |  |
| Print<br>Showing 1 to 1   | of 1 entries       |                | First Previous 1     | Next Last |  |

#### Need to Add an Account?

| UB-Utility Billing 🗸                                                                            |        |                                                                                                 |      |  |  |  |  |  |  |
|-------------------------------------------------------------------------------------------------|--------|-------------------------------------------------------------------------------------------------|------|--|--|--|--|--|--|
| Edit UB Account                                                                                 |        |                                                                                                 |      |  |  |  |  |  |  |
| Include 000 in the first and last box with your 7 digit accound Account Number: 000 0000001 000 | nt num | mber in the middle box. Your account number and PIN# are found on your utility account invoice. |      |  |  |  |  |  |  |
| Access Lode / Pin:<br>Please Notify me by Email that my Utility Bill is<br>Ready:               | 0      | This is the option you<br>previously selected. This                                             |      |  |  |  |  |  |  |
| I will View my Utility Bill Online:                                                             | 0      | can be changed anytime.                                                                         |      |  |  |  |  |  |  |
| Attach a PDF Copy of the Utility Bill to the Email:                                             | 0      |                                                                                                 |      |  |  |  |  |  |  |
| Email Address:                                                                                  | 0      | Send Verification Email If you did not link your en account when initially                      | nail |  |  |  |  |  |  |
| Verification Code                                                                               | 0      | registering. This can be anytime here.                                                          | done |  |  |  |  |  |  |
| Cancel Save Delete                                                                              |        |                                                                                                 |      |  |  |  |  |  |  |

- The 'Edit UB Account' options above will automatically pop-up. You will be able to see your current notification option. If you would like to change this, click the option you would prefer.
- 2. Once you have finished updating/ changing the above options, click 'Save'.

#### Additional notes:

- You can update your email address anytime.
  - You will need to reverify the email address.
     Once you enter the new email address, click on 'Send Verification Email'. It could take several minutes to receive this email, but please be patient. This email will have a verification code, which you can enter above.
  - Click 'Save' once completed.

# How do I see my bill?

- 1. Login to your online utility account.
- 2. Once you reach the home page click on the 'Account Code

|                                    |                                    |                 | 🖳                    | PROPERTY OWNERS NAME | ? Logout        |
|------------------------------------|------------------------------------|-----------------|----------------------|----------------------|-----------------|
| REGIONAL<br>DISTRICT<br>OF NANAIMO | This is the home screen            |                 | Home                 | Link and Register    | Online Services |
| Account l                          | Management                         |                 |                      |                      |                 |
| Hi PROPEI                          | RTY OWNERS NA                      | AME             |                      |                      |                 |
| Click on a row to acc              | ess one of your existing accounts. |                 |                      |                      |                 |
| Accounts                           |                                    |                 |                      |                      |                 |
| Show 10 v entries                  |                                    |                 | Search:              |                      |                 |
| Action                             | Module                             | Account Code    | Name                 |                      | Linked          |
| Edit                               | UB-Utility Billing                 | 000-0000001-000 | PROPERTY OWNERS NAME |                      | Linked          |
| Showing 1 to 1 of                  | dd an Account?                     |                 | Firs                 | t Previous 1         | Next Last       |
|                                    |                                    |                 |                      |                      |                 |
| <u>?</u>                           |                                    |                 |                      |                      |                 |
| Edit Profile My                    | y Account                          |                 |                      |                      |                 |

👥 🖾 RDNTEST 🤶 Logout 🔍

REGIONAL Link and Register Home Online Services -DISTRICT *NANAIMO* Please see SERVICE ALERT regarding your account balance and payment options. Utililty Billing Search Account Number : 000-0000001-000 **Roll Number** : 000 000000.000 **Property Address** : ABC St Last Bill Due Date : \$0.00 Balance Owing Available Discount : \$0.00 Net Balance Owing : \$0.00 My Account Info **Billing Summary** Transactions Show 10 v entries Search: Date View Bill Start Date End Date Amount **Discount Date** No data available in table Print Showing 0 to 0 of 0 entries Next Last First Previous

- 1. From this page you can see what services the RDN provides your service address, view your bill and see transaction history.
- 2. Tab breakdowns:
  - > My Account Info: this will show the current services provided to your utility account.
  - Billing summary: this will show the bill amount and discount date. You can view your bill here if that was the option selected when initially linking and registering. You can change your viewing options with the instructions above.
  - Transactions: This will show an itemized breakdown of all the transactions that have occurred in your utility account.

#### Additional notes:

• The above tabs will only display information from the date you link and register your utility account. It does not show historical information.

# Helpful Hints

- 1. Please use the buttons found on the screen whenever possible (not your browser ribbon).
- 2. To go back to your home screen, click on your account name (top right-hand corner).
- 3. Clicking on 'Online Services' will take you to a blank page. Please hover over it for a drop-down list to populate.
- 4. You are unable to use the utility certificate or account receivable online services.
- 5. Please feel free to contact the Finance department by telephone at 250 390-4111 or by email at finance@rdn.bc.ca for further assistance.